## Краткое описание практических занятий в Multibody

#### Практическое занятие 1. Моделирование поступательного движения

Задача: построить модель и выполнить моделирования механического узла, представленного на рис.1.1. Узел состоит из кубического тела, скользящего вдоль поверхности земли с коэффициентом вязкого трения kтp, соединенного с пружинной с коэффициентом упругости ky. На тело действует сила поджатой пружины. Параметры для моделирования представлены в табл.1.1.

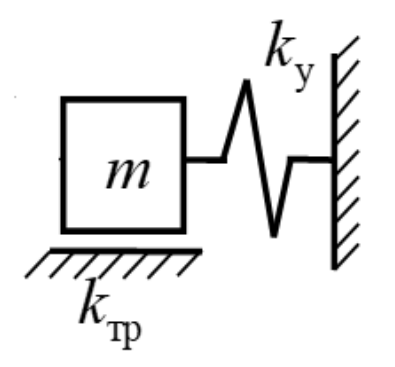

Рисунок 1.1 - Кинематическая схема механического узла

| Параметр           | Значение       |
|--------------------|----------------|
| Размеры тела       | 200х200х200 мм |
| Плотность тела     | 1000 кг/м3     |
| ктр                | 10 Н/м/с       |
| ky                 | 1000 Н/м       |
| Естественная длина | 300 мм         |
| пружины            |                |
| Сила поджатия      | 50 H           |
| пружины            |                |

Таблица 1.1 – Параметры задачи

На рис. 1.2 представлена модель в рабочем окне *Matlab/Simulink*, созданная с помощью элементов библиотеки *Multibody*. Подвижное тело моделируется с помощью элемента **Brick Solid**, в котором задаются размеры и плотность объекта (рис.1.3). Пружина моделируется элементом **Spring and Damper Force**, в котором задаются параметры пружины (длина и жесткость), а также коэффициент рассеяния энергии, с помощью которого в этой задачи моделируется вязкое трение (рис.1.4). Стенка и земля являются вспомогательными элементами для улучшения визуального восприятия модели в окне 3D визуализации. Элементы **Rigid Transform** используются для размещения объектов моделирования относительно друг друга в пространстве.

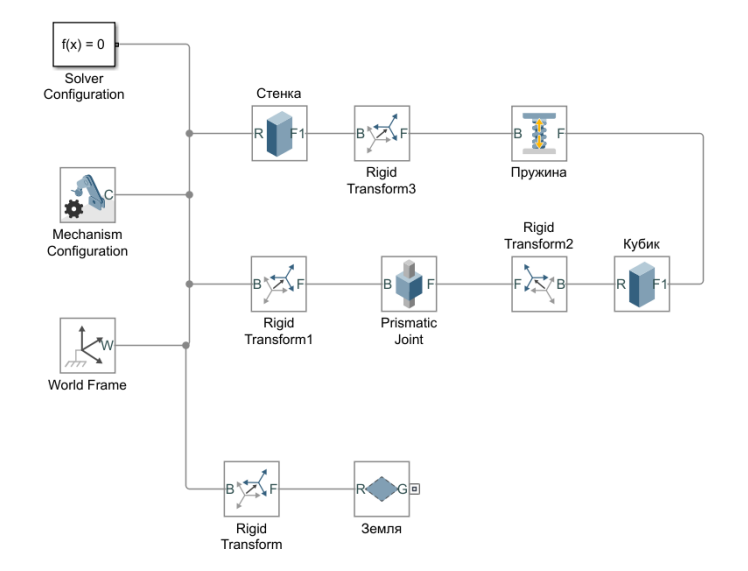

Рисунок 1.2 - Модель Matlab

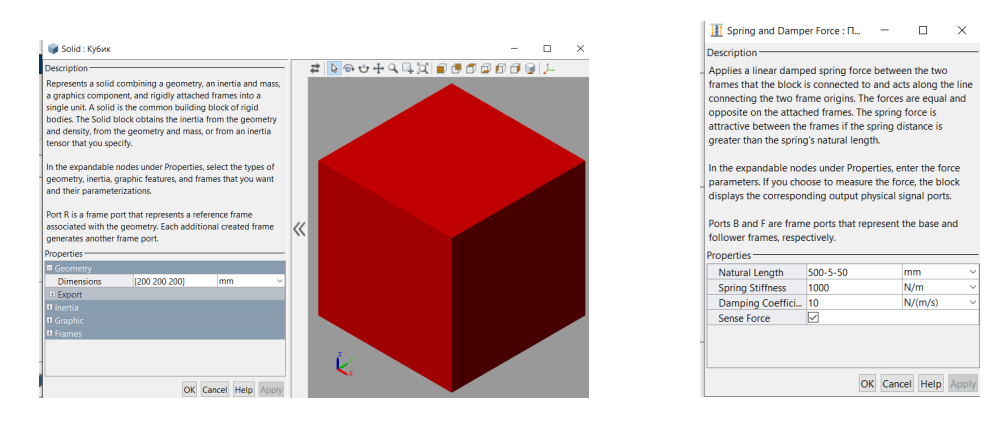

Рисунок 1.3 - Модель подвижного тела

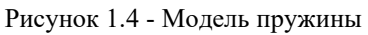

Для возможности движения подвижного элемента используется элемент **Prismatic Joint**, задающий одну степени свободы для движения подвижного элемента относительно земли (неподвижного основания). Таким образом, при моделирования подвижный кубик может перемещаться только вдоль одной (горизонтальной) оси.

На рис.1.5 представлена 3D визуализация готовой модели. Анимация модели представлены отдельным видео файлом Transl\_brick.avi

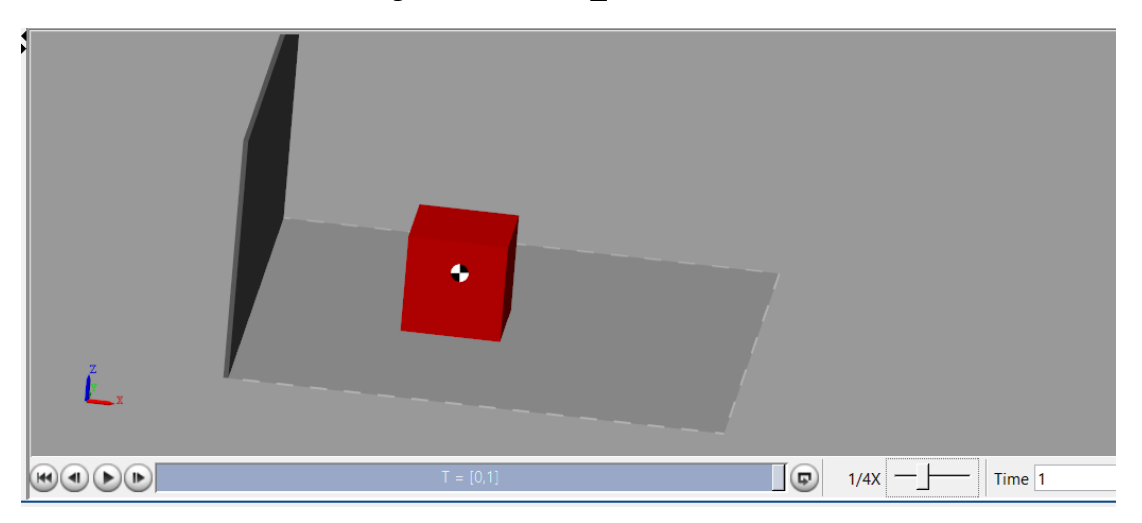

Рисунок 5 - 3D визуализация

# Практическое занятие 2. Моделирование поступательного движения под действием силы тяжести

<u>Задача 2.1:</u> построить модель и выполнить моделирования механического узла, представленного на рис.2.1. Узел состоит из цилиндрического тела, скользящего вдоль полого цилиндра с коэффициентом вязкого трения kтр, соединенного с пружинной с коэффициентом упругости ky. На тело действует сила тяжести, направленная вниз. Параметры для моделирования представлены в табл.2.1.

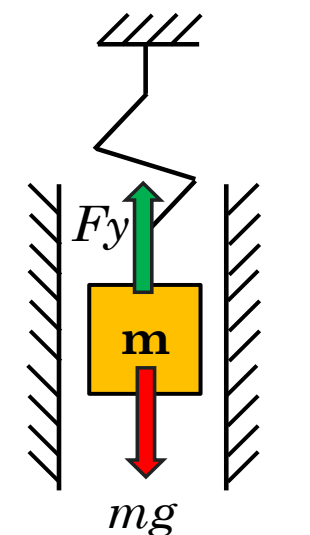

| Параметр           | Значение          |
|--------------------|-------------------|
| Размеры тела       | R=50 мм, L=200 мм |
| Плотность тела     | 5000 кг/м3        |
| ктр                | 10 Н/м/с          |
| ky                 | 2000 Н/м          |
| Естественная длина | 150 мм            |
| пружины            |                   |
| Сила поджатия      | 200 Н (наверх)    |
| пружины            |                   |

Рисунок 2.1 - Кинематическая схема механического узла

На рис. 2.2 представлена модель в рабочем окне *Matlab/Simulink*, созданная с помощью элементов библиотеки *Multibody*. Подвижное тело моделируется с помощью элемента **Cylindrical Solid**, в котором задаются размеры и плотность объекта (рис.2.3). Пружина и коэффициент трения моделируется элементом **Spring and Damper Force**, как в предыдущей задаче. Земля и полый цилиндр (revolved solid) являются вспомогательными элементами для улучшения визуального восприятия модели в окне 3D визуализации. Элементы **Rigid Transform** используются для размещения объектов моделирования относительно друг друга в пространстве.

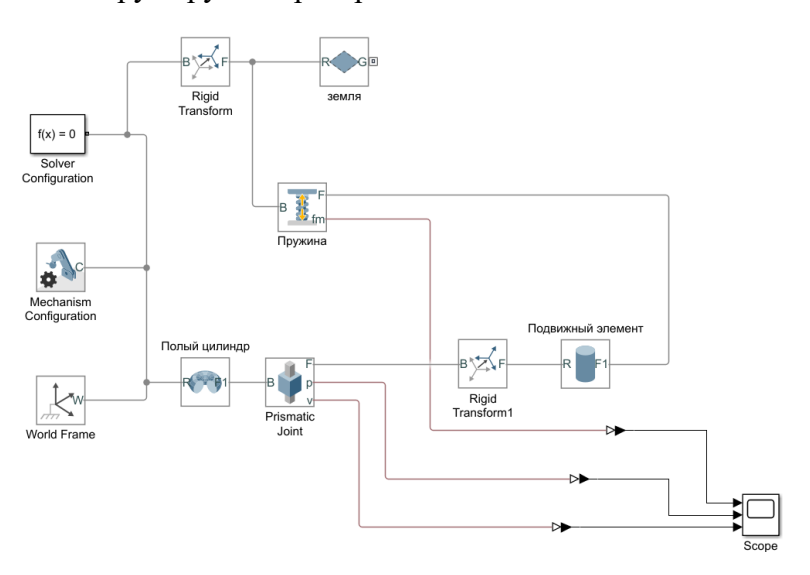

Рисунок 2.2 - Модель Matlab

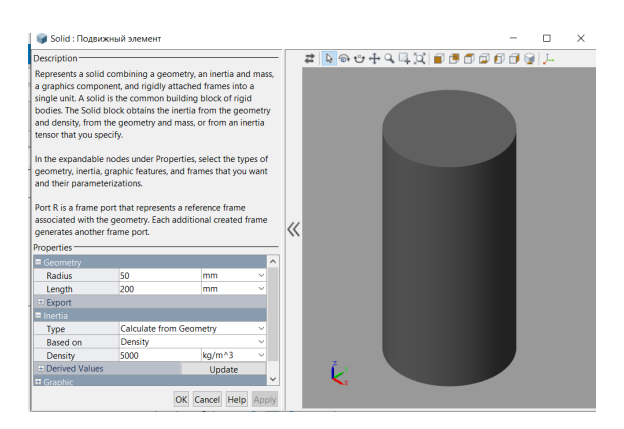

Рисунок 2.3 - Модель подвижного элемента

Перемещение подвижного элемента ограничивается с помощью **Prismatic Joint**, задающий одну степени свободы для относительно земли (неподвижного основания) – вдоль вертикальной оси. Направление mg определяется направление вектора ускорения свободного падения, которое задается в элементе **Mechanism Configuration**.

На рис.2.4 представлена 3D визуализация готовой модели. Для анализа также добавлен блок для измерения силы пружины, перемещения и скорости подвижного элемента. В результате получены осциллограммы соответствующих параметров, представленные на рис.2.5. Анимация модели представлены отдельным видео файлом trans\_vert.avi

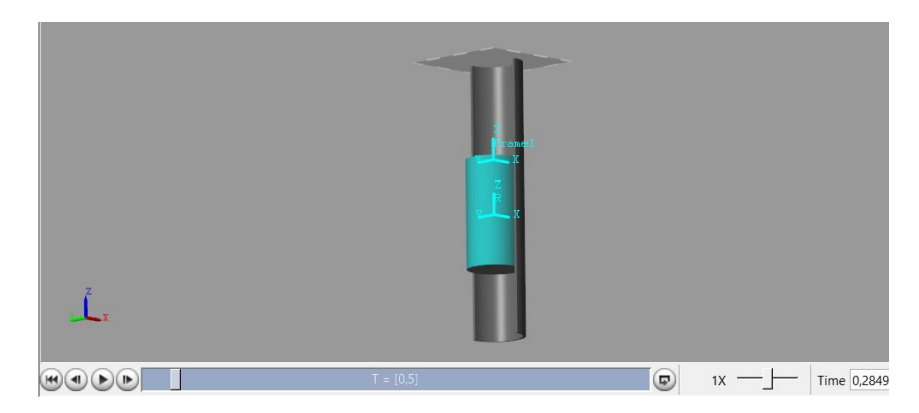

Рисунок 2.4 - 3D визуализация

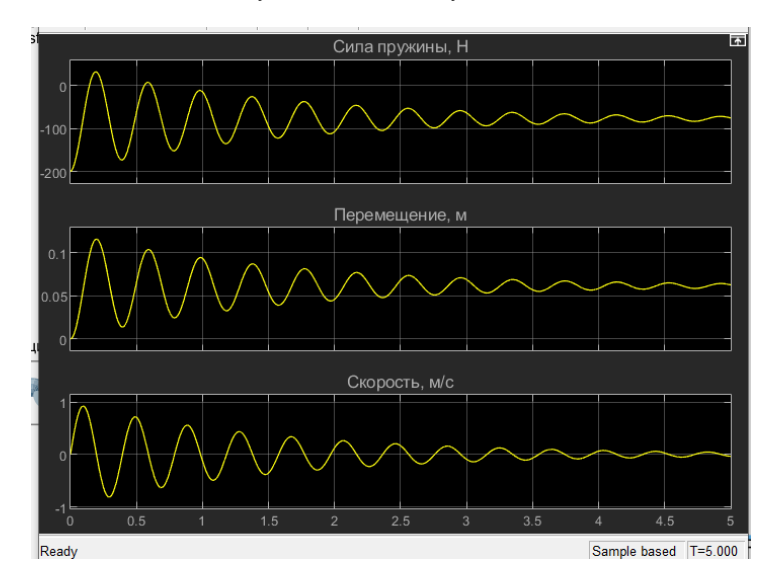

Рисунок 2.5 – Осциллограммы

<u>Задача 2.2:</u> построить модель и выполнить моделирования механического узла, представленного на рис.2.6. Узел состоит из 2х цилиндрических тел, скользящего вдоль полого цилиндра с коэффициентом вязкого трения kтр, соединенного с пружинной с коэффициентом упругости ky. На тела действует сила тяжести, направленная вниз. Перемещаясь, цилиндры сталкиваются друг с другом. Параметры для моделирования представлены в табл.2.2.

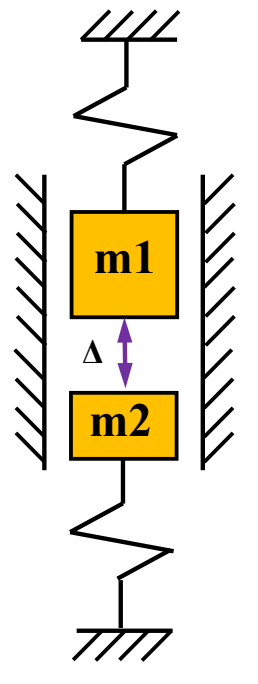

Рисунок 2.6 - Кинематическая схема механического узла

| Параметр           | Значение          |
|--------------------|-------------------|
| Размеры тела 1     | R=50 мм, L=200 мм |
| Плотность тела 1   | 5000 кг/м3        |
| ktp1               | 10 Н/м/с          |
| ky1                | 2000 Н/м          |
| Естественная длина | 150 мм            |
| пружины 1          |                   |
| Сила поджатия      | 200 H             |
| пружины 1          |                   |
| Размеры тела 2     | R=50 мм, L=100 мм |
| Плотность тела 2   | 5000 кг/м3        |
| ктр 2              | 10 Н/м/с          |
| ky 2               | 3000 Н/м          |
| Естественная длина | 100 мм            |
| пружины 2          |                   |
| Сила поджатия      | 100 H             |
| пружины 2          |                   |

Таблица 2.2 – Параметры задачи

На рис. 2.2 представлена модель в рабочем окне *Matlab/Simulink*, созданная с помощью элементов библиотеки *Multibody*.

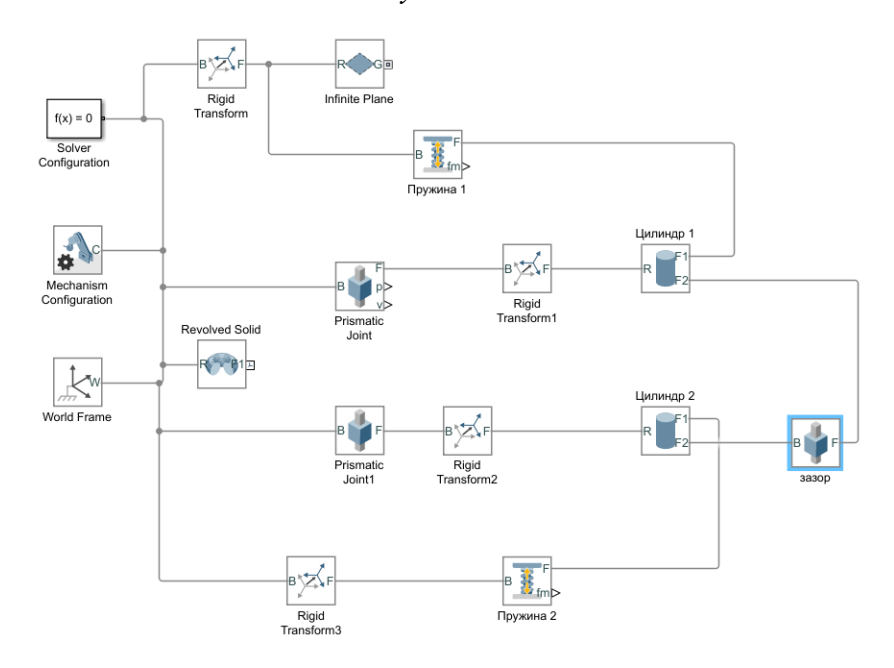

Рисунок 2.7 - Модель Matlab

Отличие модели от модели, представленной на рис.2.2, состоит в добавлении второго подвижного цилиндра (рис.2.8). Движение второго цилиндра также ограничено с помощью Prismatic Joint одной степенью свободы вдоль вертикальной оси. Пружина 2 подключается между неподвижным основанием (снизу модели) и вторым цилиндром. Для моделирования зазора между первым и вторым цилиндром используется еще одни Prismatic Joint, который дополнительно ограничивает пределы (Limits) перемещения двух тел относительно друг друга. В рассматриваемой модели существует нижняя граница, равная нулю, которая соответствует касанию цилиндров (рис.2.9).

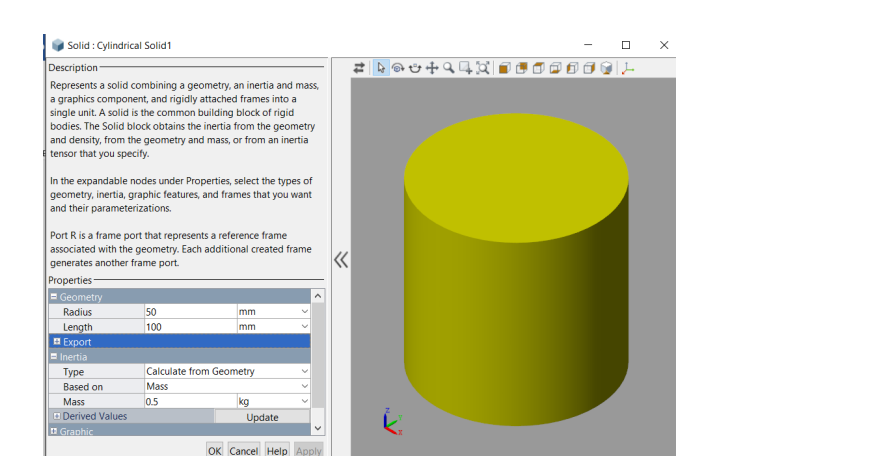

| Description                                                                                                    |                                                                                                 |                                                          |                                                     |                                |
|----------------------------------------------------------------------------------------------------|-------------------------------------------------------------------------------------------------|----------------------------------------------------------|-----------------------------------------------------|--------------------------------|
| Represents a prismatic joint<br>translational degree of freed<br>primitive. The joint constrain<br>the base z-axis, while the ba                                                                                                    | between two<br>lom represe<br>is the follow<br>se and follow                                    | o frames. T<br>nted by or<br>er origin to<br>wer axes re | his joint h<br>e prismati<br>translate<br>main alig | ias one<br>ic<br>along<br>ned. |
| In the expandable nodes une<br>actuation method, sensing c<br>the primitives of this joint. A<br>displays the corresponding p                                                                                                    | der Propertie<br>apabilities, a<br>fter you app<br>physical sign                                | es, specify<br>and interna<br>ly these se<br>al ports.   | the state,<br>I mechani<br>ttings, the              | cs of<br>block                 |
| Ports B and F are frame port<br>frames, respectively. The join                                                                                                    | s that repres<br>at direction i                                                                 | ent the ba<br>s defined l                                | se and fol<br>by motion                             | lower<br>of the                |
| follower frame relative to th                                                                                                    | e base fram                                                                                     | e.                                                       |                                                     |                                |
| follower frame relative to th<br>Properties                                                                                                    | e base fram                                                                                     | e.                                                       |                                                     | _                              |
| follower frame relative to th<br>Properties<br>Z Prismatic Primitive (Pz)<br>P State Targets                                                                                                    | e base fram                                                                                     | e.                                                       | _                                                   |                                |
| follower frame relative to th<br>Properties<br>Z Prismatic Primitive (Pz)<br>B State Targets<br>Internal Mechanics                                                                                                    | e base fram                                                                                     | e.                                                       |                                                     |                                |
| follower frame relative to th<br>Properties<br>Z Prismatic Primitive (Pz)<br>State Targets<br>Internal Mechanics<br>Limits                                                                                                    | e base fram                                                                                     | 2.                                                       |                                                     |                                |
| follower frame relative to th<br>Properties                                                                                                    | e base fram                                                                                     | ê.                                                       |                                                     |                                |
| follower frame relative to the<br>Properties                                                                                                    | e base framo                                                                                    | e.<br>                                                   | mm                                                  | ~                              |
| follower frame relative to the<br>Properties = 2 Prismatic Primitive (P2)<br>© State Targets<br>= Limits<br>© Specify Lower Limit<br>Bound<br>Spring Stiffness                                                                                                    | e base fram<br>0<br>1e6                                                                         | e.<br>                                                   | mmN/m                                               |                                |
| follower frame relative to th<br>roperties =<br>= Z Prismatic Primitive (Pz)<br>= State Targets<br>= Internal Mechanics<br>= Limits<br>= Specify Lower Limit<br>Bound<br>Spring Stiffness<br>Damping Coefficient                                                                                                    | e base fram<br>                                                                                 | e.<br>                                                   | mm<br>N/m<br>N/(m/s)                                | > > > >                        |
| follower frame relative to th<br>Properties = = = = = = = = = = = = = = = = = = =                                                                                                    | <ul> <li>∠</li> <li>0</li> <li>1e6</li> <li>1e3</li> <li>1e-4</li> </ul>                        | e.                                                       | mm<br>N/m<br>N/(m/s)<br>m                           |                                |
| follower frame relative to th<br>Properties                                                                                                    | e base fram<br>0<br>1e6<br>1e3<br>1 1e-4<br>□                                                   | 8.                                                       | mm<br>N/m<br>N/(m/s)<br>m                           |                                |
| follower frame relative to th<br>Properties ? Insmaller formitive (P2)<br>I State Targets<br>I Internal Mechanics<br>I Internal Mechanics<br>I Internal Mechanics<br>I Internal Mechanics<br>Bound<br>Specify Lower Limit<br>Bound<br>Damping Coefficient<br>Transition Region Width<br>Specify Upper Limit<br>Actuation | <ul> <li>base frame</li> <li>0</li> <li>1e6</li> <li>1e3</li> <li>1e-4</li> <li>1e-4</li> </ul> | e.                                                       | mm<br>N/m<br>N/(m/s)<br>m                           |                                |

Рисунок 2.8 - Модель второго цилиндра

Рисунок 2.9 - Модель зазора

На рис.2.10 представлена 3D визуализация готовой модели. Анимация модели представлены отдельным видео файлом Transl\_2bricks.avi

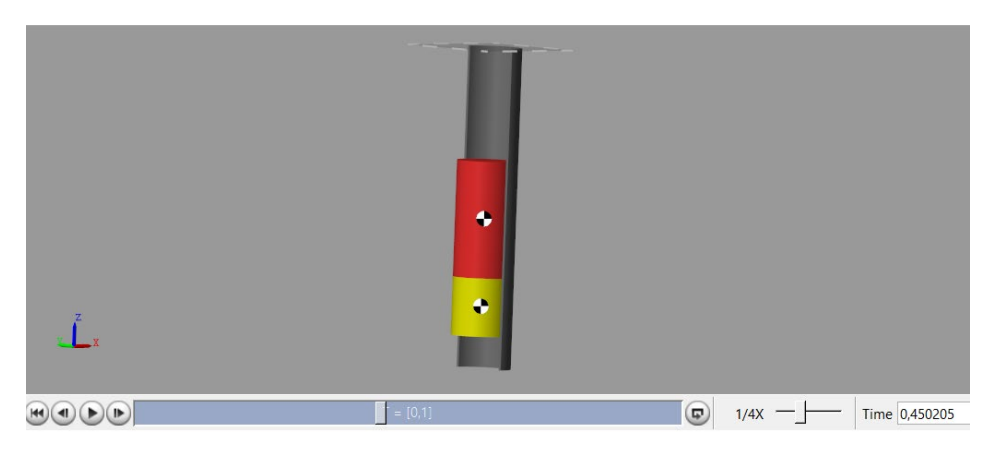

Рисунок 2.10 - 3D визуализация

#### Практическое занятие 3. Моделирование вращательного движения маятника

<u>Задача:</u> построить модель и выполнить моделирования механического узла, представленного на рис.3.1. Узел состоит из цилиндрического стрежня, вращающегося в шарнире с коэффициентом трения ktp. На тело действует момент силы тяжести, направленной вниз. Начальное положение – 90 градусов. Параметры для моделирования представлены в табл.3.1.

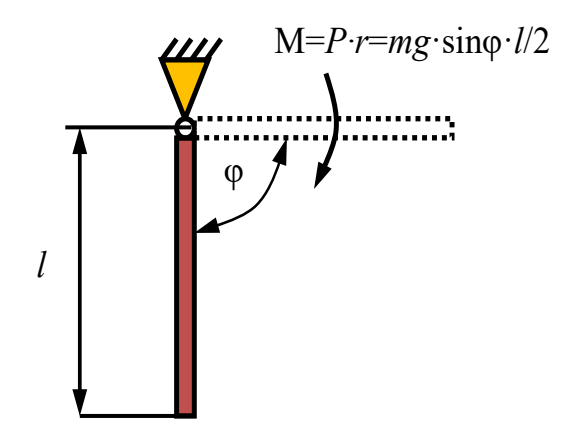

| Габлица 3.1 | – Параметры | задачи |
|-------------|-------------|--------|
|-------------|-------------|--------|

| Параметр        | Значение          |
|-----------------|-------------------|
| Размеры стержня | R=2 мм, L=100 мм  |
| Масса стержня   | 0,5 кг            |
| ктр             | 0.0001 Н*м/град/с |

Рисунок 3.1 - Кинематическая схема механического узла

На рис. 3.2 представлена модель в рабочем окне *Matlab/Simulink*, созданная с помощью элементов библиотеки *Multibody*. Стержень моделируется с помощью элемента **Cylindrical Solid**, в котором задаются размеры и масса (рис.3.3). Элемент **Rigid Transform** используется для размещения точки крепления стержня на одном из его концов. Перемещение стержня ограничивается с помощью **Revolute Joint**, задающего одну степени свободы – вращение вокруг оси Z. Направление mg определяется направление вектора ускорения свободного падения, которое задается в элементе **Mechanism Configuration**.

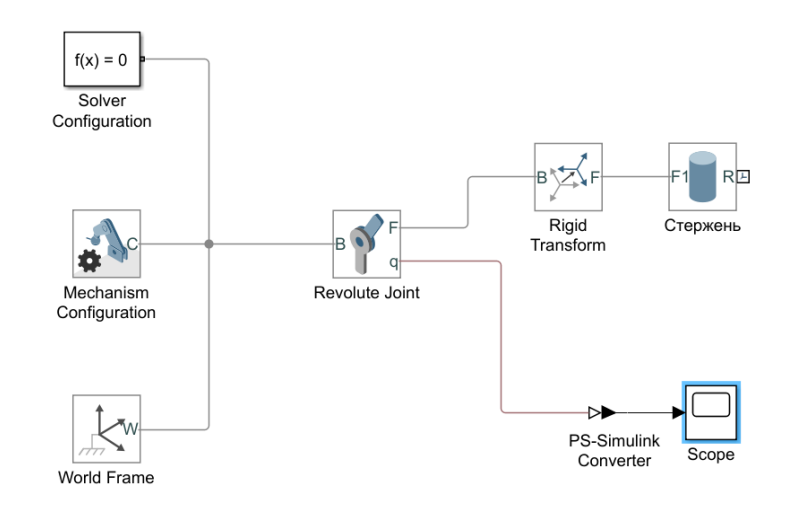

Рисунок 3.2 - Модель Matlab

| Description                                                                                                    |                                                                                                    |                                                                                                    |                                                     | Ħ |   | a• t <sup>□</sup> t • | + Q | . 🗔 ' | 6ª   6 | i 🖷 i | <b>a</b> a | 66 | al t |  |
|----------------------------------------------------------------------------------------------------|----------------------------------------------------------------------------------------------------|----------------------------------------------------------------------------------------------------|-----------------------------------------------------|---|---|-----------------------|-----|-------|--------|-------|------------|----|------|--|
| Represents a sol<br>a graphics comp<br>single unit. A sol<br>bodies. The Solid<br>and density, from<br>tensor that you s | id combining a ge<br>conent, and rigidly<br>lid is the common<br>d block obtains the<br>n the geometry an<br>specify. | ometry, an inertia<br>attached frames ir<br>building block of r<br>e inertia from the <u>c</u><br>d mass, or from ar | and mass,<br>nto a<br>igid<br>geometry<br>i inertia |   |   |                       | 1   | ·     |        |       |            |    |      |  |
| In the expandabi<br>geometry, inertia<br>and their parame<br>Port R is a frame                                           | le nodes under Pro<br>a, graphic features<br>eterizations.<br>e port that represer                                    | operties, select the<br>, and frames that y<br>nts a reference frar                                                  | types of<br>ou want<br>ne                           |   |   |                       |     |       |        |       |            |    |      |  |
| associated with<br>generates anoth                                                                                       | the geometry. Eacl<br>er frame port.                                                                                  | h additional create                                                                                                  | d frame                                             | ~ |   |                       |     |       |        |       |            |    |      |  |
| Properties                                                                                                    |                                                                                                    |                                                                                                    |                                                     |   |   |                       |     |       |        |       |            |    |      |  |
| Geometry                                                                                                    |                                                                                                    |                                                                                                    | ^                                                   |   |   |                       |     |       |        |       |            |    |      |  |
| Radius                                                                                                    | 2                                                                                                    | mm                                                                                                    | ~                                                   |   |   |                       |     |       |        |       |            |    |      |  |
| Length                                                                                                    | 100                                                                                                    | mm                                                                                                    | ~                                                   |   |   |                       |     |       |        |       |            |    |      |  |
| Export                                                                                                    |                                                                                                    |                                                                                                    |                                                     |   |   |                       |     |       |        |       |            |    |      |  |
| Inertia                                                                                                    |                                                                                                    |                                                                                                    |                                                     |   |   |                       |     |       |        |       |            |    |      |  |
| Type                                                                                                    | Calculate fro                                                                                                    | om Geometry                                                                                                    | ~                                                   |   |   |                       |     |       |        |       |            |    |      |  |
| Based on                                                                                                    | Mass                                                                                                    |                                                                                                    | ~                                                   |   |   |                       |     |       |        |       |            |    |      |  |
| Mass                                                                                                    | 0.5                                                                                                    | kg                                                                                                    | ~                                                   |   |   |                       |     |       |        |       |            |    |      |  |
| Derived Value                                                                                                    | es                                                                                                    | Update                                                                                                    |                                                     |   | Ž |                       |     |       |        |       |            |    |      |  |
|                                                                                                    |                                                                                                    |                                                                                                    | ~                                                   |   | Ľ |                       |     |       |        |       |            |    |      |  |

Рисунок 3.3 - Модель стержня

В Revolute Joint также задается трение (потери при вращении стержня) и ограничение движение 30 градусов влево, относительно вертикального положение, принятого за нулевую тоску отчета (рис.3.4). Для задания начального условия – угла поворота 90 градусов, в Revolute Joint устанавливается начальное положение в State Target (рис.3.5).

| Jescription                                                                                                    |                                                                                                    |                                                                |                                                                         |                                                     | - |
|----------------------------------------------------------------------------------------------------|----------------------------------------------------------------------------------------------------|----------------------------------------------------------------|-------------------------------------------------------------------------|-----------------------------------------------------|---|
| Represents a revolute joint act<br>one rotational degree of freec<br>primitive. The joint constrains<br>coincident and the z-axes of the<br>coincident, while the follower<br>z-axis.                                                                                                    | ting between<br>dom represent<br>the origins of<br>he base and fo<br>x-axis and y-a                   | two fram<br>ted by on<br>the two i<br>ollower fi<br>axis can n | es. This join<br>e revolute<br>irames to b<br>ames to be<br>otate aroun | t has<br>e<br>d the                                 |   |
| In the expandable nodes unde<br>method, sensing capabilities, a<br>of this joint. After you apply th<br>corresponding physical signal<br>Ports B and F are frame ports I<br>frames, respectively. The joint                                                                                                 | er Properties, s<br>and internal m<br>nese settings, 1<br>ports.<br>that represent<br>direction is de | pecify th<br>techanics<br>the block<br>the base<br>efined by   | e state, actu<br>of the prim<br>displays th<br>and follow<br>motion of  | uation<br>nitives<br>e<br>ver<br>the                |   |
| follower frame relative to the                                                                                                    | pase frame.                                                                                           |                                                                |                                                                         |                                                     |   |
| follower frame relative to the                                                                                                    | base traffie.                                                                                         |                                                                |                                                                         |                                                     | _ |
| follower frame relative to the<br>Properties<br>Z Revolute Primitive (Rz)                                                                                                    | base traffie.                                                                                         |                                                                | _                                                                       |                                                     | ^ |
| follower frame relative to the<br>Properties<br>= Z Revolute Primitive (Rz)<br># State Targets                                                                                                    | base trame.                                                                                           |                                                                |                                                                         |                                                     | ^ |
| Follower frame relative to the<br>Properties<br>Z Revolute Primitive (Rz)<br>State Targets<br>Internal Mechanics                                                                                                    | base traffie.                                                                                         |                                                                |                                                                         |                                                     | ^ |
| tollower trame relative to the<br>Properties<br>= Z Revolute Primitive (Rz)<br># State Targets<br>= Internal Mechanics<br>Equilibrium Position                                                                                                    | 0                                                                                                    |                                                                | deg                                                                     | ~                                                   | ^ |
| tollower frame relative to the<br>Properties —<br>= Z Revolute Primitive (Rz)<br>+ State Targets<br>= Internal Mechanics<br>Equilibrium Position<br>Spring Stiffness                                                                                                    | 0<br>0                                                                                                |                                                                | deg<br>N*m/deg                                                          | > >                                                 | ^ |
| tollower frame relative to the<br>Properties = 2<br>2 Revolute Primitive (R2)<br># State Targets<br>= Internal Mechanics<br>Equilibrium Position<br>Spring Stiffness<br>Damping Coefficient                                                                                                    | 0<br>0<br>0.0001                                                                                      |                                                                | deg<br>N*m/deg<br>N*m/(deg/                                             | ~<br>~<br>'s) ~                                     | ^ |
| tollower frame relative to the<br>Properties                                                                                                    | 0<br>0<br>0.0001                                                                                      |                                                                | deg<br>N*m/deg<br>N*m/(deg/                                             | ~<br>~<br>'s) ~                                     | ^ |
| tollower frame relative to the<br>Properties = 2 Revolute Primitive (R2)<br># State Targets = Internal Mechanics<br>Equilibrium Position<br>Spring Stiffness<br>Damping Coefficient<br>= Limits = Specify Lower Limit                                                                                       | 0<br>0<br>0.0001                                                                                      |                                                                | deg<br>N*m/deg<br>N*m/(deg/                                             | ~<br>~<br>'s) ~                                     | ^ |
| tollower frame relative to the<br>Properties —<br>= 2. Revolute Primitive (R2)<br>= 3. State Targets<br>= Internal Mechanics<br>Equilibrium Position<br>Spring Stiffness<br>Damping Coefficient<br>= Limits<br>= Specify Lower Limit<br>Bound                                                               | 0<br>0<br>0.0001                                                                                      |                                                                | deg<br>N*m/deg<br>N*m/(deg/<br>deg                                      | ~<br>~<br>s) ~                                      | ^ |
| tollower frame relative to the<br>Properties                                                                                                    | 0<br>0<br>0.0001                                                                                      |                                                                | deg<br>N*m/deg<br>N*m/(deg/<br>deg<br>N*m/deg                           | ><br>><br>s) ><br>>                                 | ^ |
| tollower trame relative to the<br>Properties<br>2 Revolute Primitive (R2)<br>11 State Targets<br>Equilibrium Position<br>Spring Stiffness<br>Damping Coefficient<br>2 Junits<br>Bound<br>Spring Stiffness<br>Damping Coefficient<br>Spring Stiffness<br>Damping Coefficient                                 | 0<br>0<br>0.0001                                                                                      |                                                                | deg<br>N*m/deg<br>N*m/(deg/<br>deg<br>N*m/deg<br>N*m/(deg/              | s) ~ s) ~ s) ~                                      | ^ |
| tollower trame relative to the<br>Noperties<br>= ? Recolute himitive (R2)<br># State Targets<br>= Internal Mechanics<br>Equilibrium Position<br>Spring Stiffness<br>Damping Coefficient<br>= Unints<br>= Specify Lower Limit<br>Bound<br>Spring Stiffness<br>Damping Coefficient<br>Transition Region Width | 0<br>0<br>0.0001<br>-20<br>1e10<br>200<br>0.1                                                         |                                                                | deg<br>N*m/deg<br>N*m/(deg/<br>N*m/(deg<br>N*m/(deg<br>deg              | ><br>><br>><br>><br>><br>><br>><br>>                | ^ |
| tollower trame relative to the<br>Noperties<br>2 Revolute Primitive (R2)<br>4 State Target<br>Enultibrium Position<br>Spring Suffness<br>Danping Coefficient<br>4 Spring Stiffness<br>Damping Coefficient<br>Spring Stiffness<br>Damping Coefficient<br>Transition Region Width                             | 0<br>0<br>0.0001<br>-20<br>1e10<br>200<br>0.1                                                         |                                                                | deg<br>N*m/deg<br>N*m/(deg/<br>N*m/deg<br>N*m/(deg/<br>deg              | ><br>><br>><br>><br>><br>><br>><br>><br>><br>><br>> | ^ |

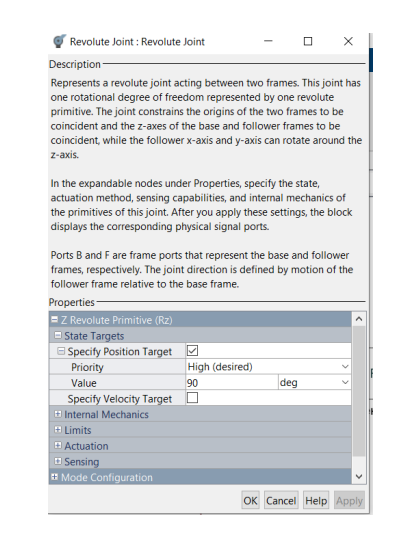

Рисунок 3.4 Настройки Revolute Joint

Рисунок 3.5 - Начальное положение стержня

На рис.3.6 представлена 3D визуализация готовой модели. Анимация модели представлены отдельным видео файлом **Pendulum.avi** 

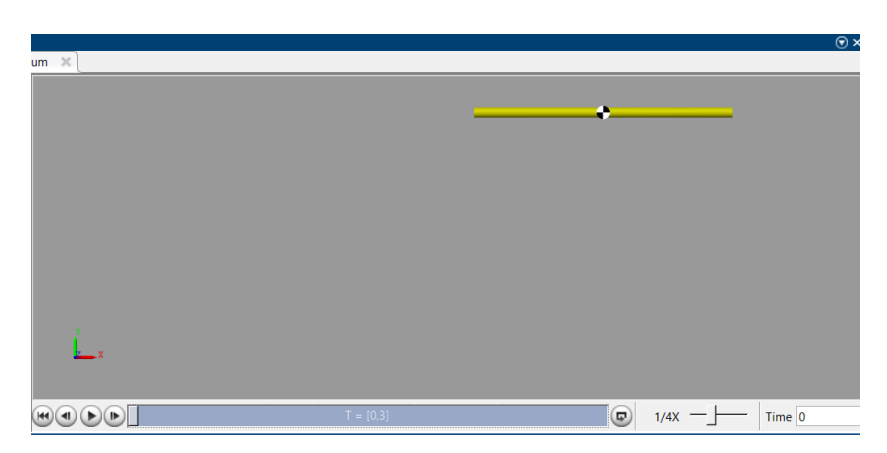

Рисунок 3.6 - 3D визуализация

### Практическое занятие 4. Построение модели контактной системы реле

<u>Задача:</u> построить модель и выполнить моделирования контактной системы, представленной на рис.4.1. Система состоит подвижного и неподвижного контакта, в виде контактных пластин, жестко закрепленных с одного конца. На подвижный контакт действует внешняя сила. Параметры для моделирования представлены в табл.4.1.

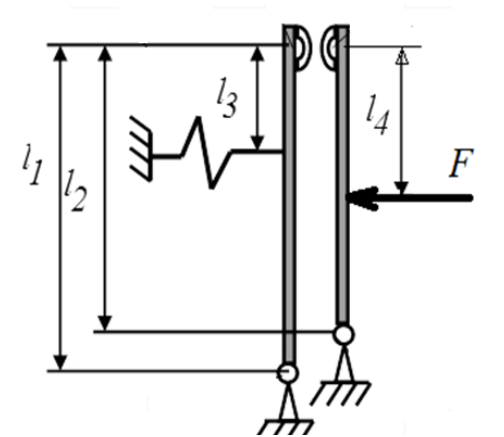

| Таблица 4.1 – | Параметры | задачи |
|---------------|-----------|--------|
|---------------|-----------|--------|

| Параметр           | Значение          |
|--------------------|-------------------|
| 11                 | 0.05 м            |
| 12                 | 12=0.048          |
| 13                 | 13=0.02           |
| 14                 | 14=0.024          |
| Материал контактов | бронза            |
| ктр                | 0.0001 Н*м/град/с |

Рисунок 4.1 - Кинематическая схема

На рис. 4.2 представлена модель в рабочем окне *Matlab/Simulink*, созданная с помощью элементов библиотеки *Multibody*. Контактные пластины моделируется с помощью деформируемых тел Flexible beam, позволяющих моделировать изгиб тела. В них задается геометрия и параметры материала, необходимы для расчета жесткости и изгиба (рис.4.3). Жесткое закрепление ограничивается Weld Joint. На контактных пластинах также закрепляются контактные накладки, моделируемы в виде усеченных конусов с помощью Revolved Solid. Элементы Rigid Transform используется для объектов задачи относительно друг друга.

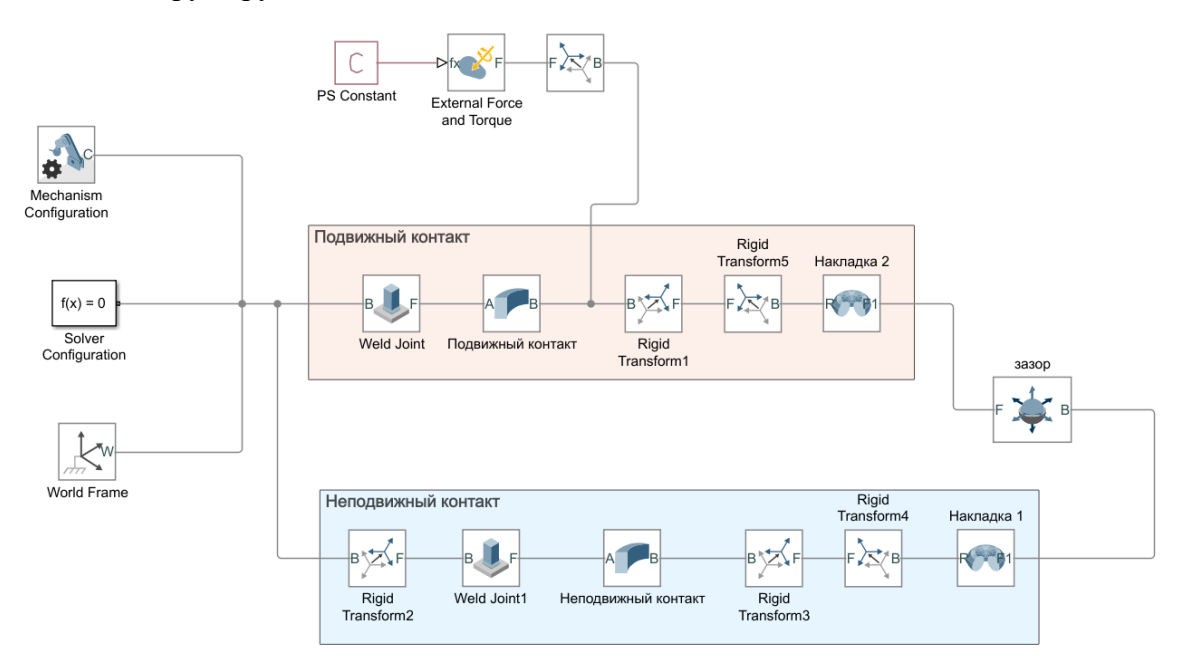

Рисунок 4.2 - Схема Matlab

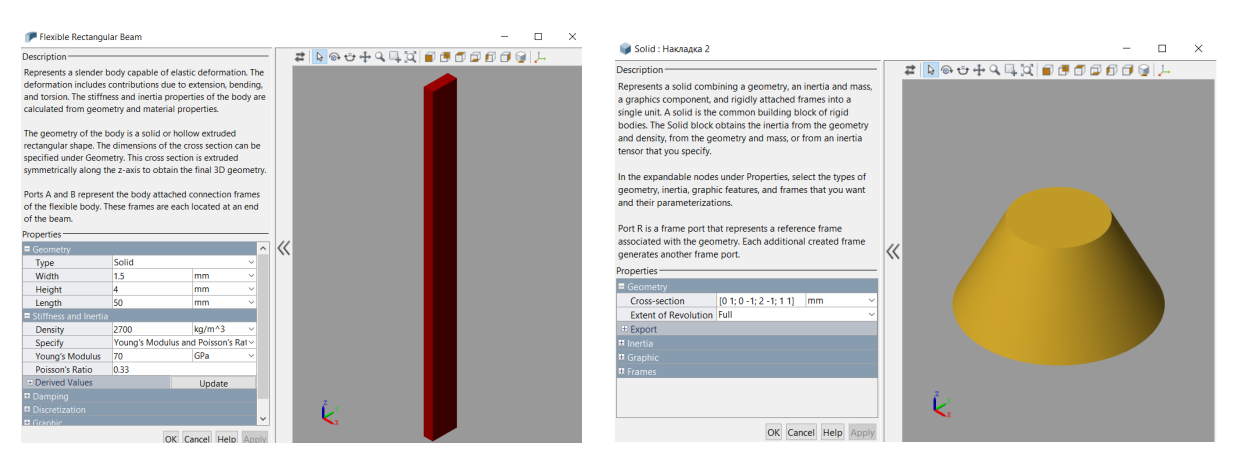

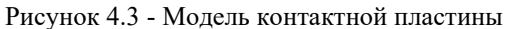

Рисунок 4.4 - Модель контактной накладки

Зазор между контактными моделируется элементом 6-DOF Joint, оставляющем свободными все 6 степеней свободы. Это связано со сложным типом перемещения контактов относительно друг друга, включающем как поступательное, так и вращательное движение. Для задания зазора в 6-DOF Joint выбирается ось, соответствующая горизонтальному перемещению (ось Х), и задаются пределы (рис.4.5). В данной задаче моделируется зазор между контактными накладками, поэтому предел выбран равным нулю – момент касания контактных накладок подвижного и неподвижного контакта.

| • ·                                                                                                    |                                                                                                    |                                       |                                                    |                          |   |
|----------------------------------------------------------------------------------------------------|----------------------------------------------------------------------------------------------------|---------------------------------------|----------------------------------------------------|--------------------------|---|
| Description                                                                                                    | on two frames 7                                                                                                    | bie ie ie                             | t has the                                          |                          |   |
| translational and three rotational                                                                                                    | en two trames. I                                                                                                    | nis join<br>edom r                    | enrecent                                           | ee<br>od hu              | , |
| three prismatic primitives axes a                                                                                                    | long a set of m                                                                                                    | utually                               | orthogon                                           | al of                    |   |
| axes, plus a spherical primitive. 1                                                                                                    | This joint allows                                                                                                    | uncons                                | trained 3                                          | -D                       |   |
| translation and rotation. The foll                                                                                                    | ower origin first                                                                                                    | transla                               | ites relati                                        | ive to                   |   |
| the base frame. The follower fra                                                                                                    | me then rotates                                                                                                    | freely,                               | with the                                           |                          |   |
| follower origin as the pivot.                                                                                                    |                                                                                                    |                                       |                                                    |                          |   |
| In the expandable nodes under l                                                                                                    | Properties, speci                                                                                                    | fy the s                              | tate, acti                                         | atio                     | • |
| method, sensing capabilities, an                                                                                                    | d internal mech                                                                                                    | anics of                              | the prim                                           | itive                    | s |
| of this joint. After you apply the                                                                                                    | e settings, the b                                                                                                    | lock di                               | splays th                                          | e                        |   |
| corresponding physical signal pe                                                                                                    | orts.                                                                                                    |                                       |                                                    |                          |   |
|                                                                                                    |                                                                                                    |                                       |                                                    |                          |   |
|                                                                                                    |                                                                                                    |                                       |                                                    |                          |   |
| Ports B and F are frame ports the                                                                                                    | at represent the                                                                                                    | base ar                               | nd follow                                          | er                       |   |
| Ports B and F are frame ports the<br>frames, respectively. The joint di                                                                                                    | at represent the<br>rection is define                                                                                                    | base ar<br>d by m                     | nd follow<br>otion of                              | er<br>the                |   |
| Ports B and F are frame ports the<br>frames, respectively. The joint di<br>follower frame relative to the ba                                                                                                    | at represent the<br>rection is define<br>ise frame.                                                                                                    | base ar<br>d by m                     | nd follow<br>otion of                              | er<br>the                |   |
| Ports B and F are frame ports that<br>frames, respectively. The joint di<br>follower frame relative to the ba<br>Properties                                                                                                    | at represent the<br>rection is define<br>ise frame.                                                                                                    | base ar<br>d by m                     | nd follow<br>otion of                              | er<br>the                |   |
| Ports B and F are frame ports that<br>frames, respectively. The joint di<br>follower frame relative to the ba<br>Properties<br>X Prismatic Primitive (Px)                                                                                                    | at represent the<br>rection is define<br>ise frame.                                                                                                    | base ar<br>d by m                     | nd follow<br>otion of                              | er<br>the                | ^ |
| Ports B and F are frame ports the<br>frames, respectively. The joint di<br>follower frame relative to the ba<br>Properties<br>= X Prismatic Primitive (Px)<br>= State Targets                                                                                                    | at represent the<br>rection is define<br>ise frame.                                                                                                    | base ar                               | nd follow<br>otion of                              | the                      | ^ |
| Ports B and F are frame ports tha<br>frames, respectively. The joint di<br>follower frame relative to the ba<br>properties<br>= X Prismatic Primitive (Px)<br>= X fatte Targets<br>= Internal Mechanics                                                                                                    | at represent the<br>rection is define<br>ise frame.                                                                                                    | base ar                               | nd follow<br>otion of                              | the                      | ^ |
| Ports B and F are frame ports the<br>frames, respectively. The joint dif<br>follower frame relative to the be<br>Properties                                                                                                    | at represent the<br>rection is define<br>ise frame.                                                                                                    | base ar                               | nd follow<br>otion of                              | the                      | ^ |
| Ports B and F are frame ports thi<br>frames, respectively. The joint di<br>follower frame relative to the be<br>roperties -<br>= X Prismatic Primitive (Pt)<br>• State Targets<br>= Internal Mechanics<br>= Limits<br>G Specify Lower Limit                                                                                                    | at represent the<br>rection is define<br>use frame.                                                                                                    | base ar                               | nd follow<br>otion of                              | the                      | ^ |
| Ports B and F are frame ports th<br>frames, respectively. The joint di<br>follower frame relative to the ba<br>roperties                                                                                                    | at represent the<br>rection is define<br>use frame.                                                                                                    | base ar<br>d by m                     | nd follow<br>otion of                              | er<br>the                | ^ |
| Ports B and F are frame ports thi<br>frames, respectively. The joint di<br>follower frame relative to the bo<br>Properties =<br>2 Nrismatic Primitive (PA)<br>State Targets<br>Internal Mechanics<br>Spring Stiffness<br>Spring Stiffness                                                                                                    | at represent the<br>rection is define<br>use frame.                                                                                                    | base ar<br>d by m                     | nd follow<br>otion of<br>nm<br>i/m                 | er<br>the                | ^ |
| Ports B and F are frame ports the<br>frames, respectively. The joint di<br>follower frame relative to the be<br>Properties —<br>B A Instantic Primitive (Pk)<br>B State Targets<br>= Itimits<br>= Umitis<br>Bound<br>Spring Stiffness<br>Damping Coefficient<br>Damping Coefficient                                                                                                    | t represent the<br>rection is define<br>see frame.                                                                                                    | base ar<br>d by m                     | nd follow<br>otion of<br>nm<br>i/m<br>i/m          | er<br>the                | ^ |
| Ports B and F are frame ports th<br>frames, respectively. The joint di<br>follower frame relative to the ba<br>Properties = ¥ Prismatic Primitive (PA)<br>II State Targets<br>II Internal Mechanics<br>II Internal Mechanics<br>II Internal Mechanics<br>II Internal Mechanics<br>Damping Coefficient<br>Transition Region Width                                                                                                    | It represent the rection is define use frame.     ✓     O     1e6     150     1e-4                                                                                                    | base ar<br>d by m<br>r<br>n<br>n<br>r | nd follow<br>otion of<br>nm<br>J/m<br>J/m<br>n     | er<br>the<br>×<br>×<br>× | ^ |
| Ports B and F are frame ports the<br>finance, respectively. The joint of<br>follower frame relative to the bis<br>Properties — 24 Priomatic Primitive (Px)<br>— State Fargets<br>— Umits<br>— Umits<br>— Bound<br>— Specify Lower Limit<br>Bound<br>— Specify Lower Limit<br>— Damping Coefficient<br>— Transition Region Width<br>— Specify Lower Limit                                                                                                    | v entropy of the second second secon | base ar<br>d by m                     | nd follow<br>otion of<br>nm<br>i/m<br>i/(m/s)<br>n | er<br>the                | ~ |
| Ports B and F are frame ports the<br>finance, respectively. The joint of<br>follower frame relative to the ba<br>Properties—<br># Shematuc Primitive (Pa)<br># Shematuc Primitive (Pa)<br># Shem | v represent the rection is define<br>isse frame.                                                                                                    | base ar<br>d by m                     | nm<br>I/m<br>I/m<br>I/(m/s)<br>n                   |                          | ^ |
| Ports B and F are frame ports the<br>finance, respectively. The joint of<br>follower frame relative to the bit<br>Properties<br>I define the second second second second<br>I define the second second second second<br>Define the second second second second second<br>Second Second Second Second Second Second<br>Definition Region Width<br>Specify Lopper Limit<br>I chemistry<br>Densing<br>Second Second Second Second Second Second Second<br>Second Second Second Second Second Second Second<br>Second Second Second Second Second Second Second Second<br>Second Second Second Second Second Second Second<br>Second Second Second Second Second Second Second Second<br>Second Second S                                                                                                    | x represent the<br>rection is define<br>se frame.<br>0<br>1e6<br>150<br>1e-4<br>□                                                                                                    | base ar<br>d by m<br>d by m<br>r      | nm<br>I/m<br>I/m<br>I/(m/s)<br>n                   |                          | ^ |

Рисунок 4.5 - Моделирование зазора

На рис.4.6 представлена 3D визуализация готовой модели. Анимация модели представлены отдельным видео файлом MultiBody contact.avi

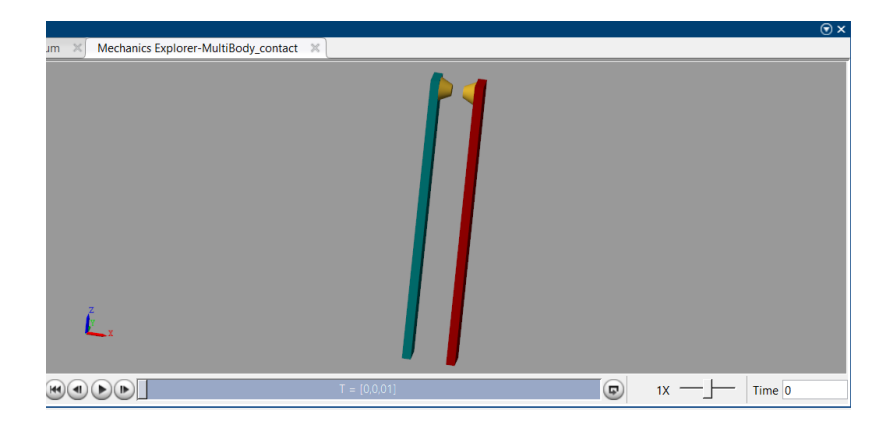

Рисунок 4.6 – 3D визуализация

#### Практическое занятие 5. Построение модели контактора постоянного тока

<u>Задача:</u> построить модель и выполнить моделирования контактной системы контактора постоянного тока, представленной на рис.5.1. Система состоит подвижных и неподвижных контактов мостикового типа. Подвижные контакты закреплены в опоре контактов, которая в свою очередь прикреплена к подвижному якорю электромагнитного привода. В системе присутствуют две пружины – возвратная, возвращающая якорь в разомкнутое состояние после отключения тока, и контактные пружины для обеспечения контактного нажатия.

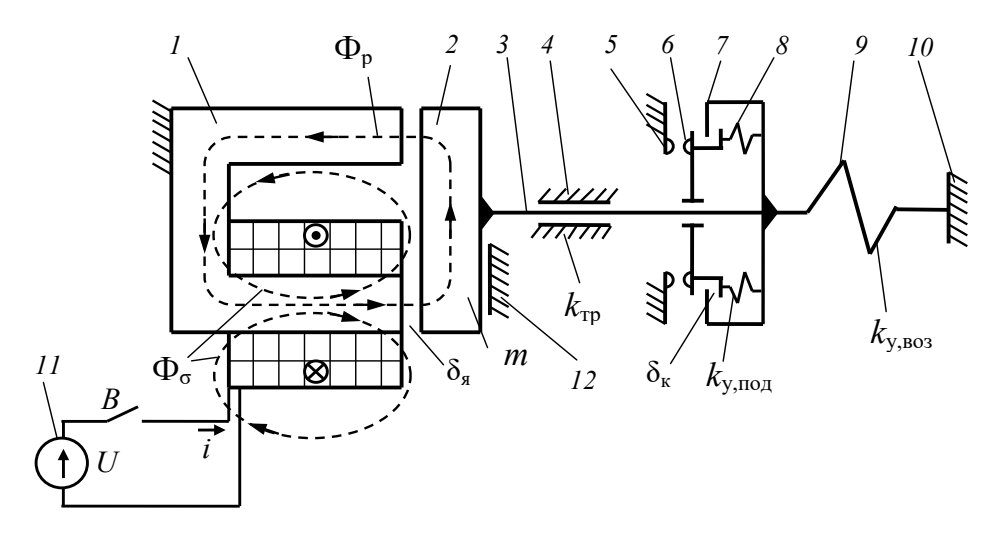

Рисунок 5.1 – Кинематическая схема

Полная модель контактной системы контактора постоянного тока в *Matlab/Simulink*, созданная с помощью элементов библиотеки *Multibody* На представлена на рис.5.2. Она состоит из следующих частей – опоры подвижных контактов, собранной их нескольких элементов; **якоря**, на котором закрепляется опора контактов; **сердечника** – неподвижного элемента, относительно которого передвигается якорь; подвижных контактов, состоящих из контактных пластин и накладок и прикрепленных к опоре контактов посредством контактных пружин; неподвижных контактов; возвратной пружины; контактных пружин. Внешнее усилие подается на якорь, которые притягивается к сердечнику, тем самым перемещая подвижные контакты и замыкая зазоры.

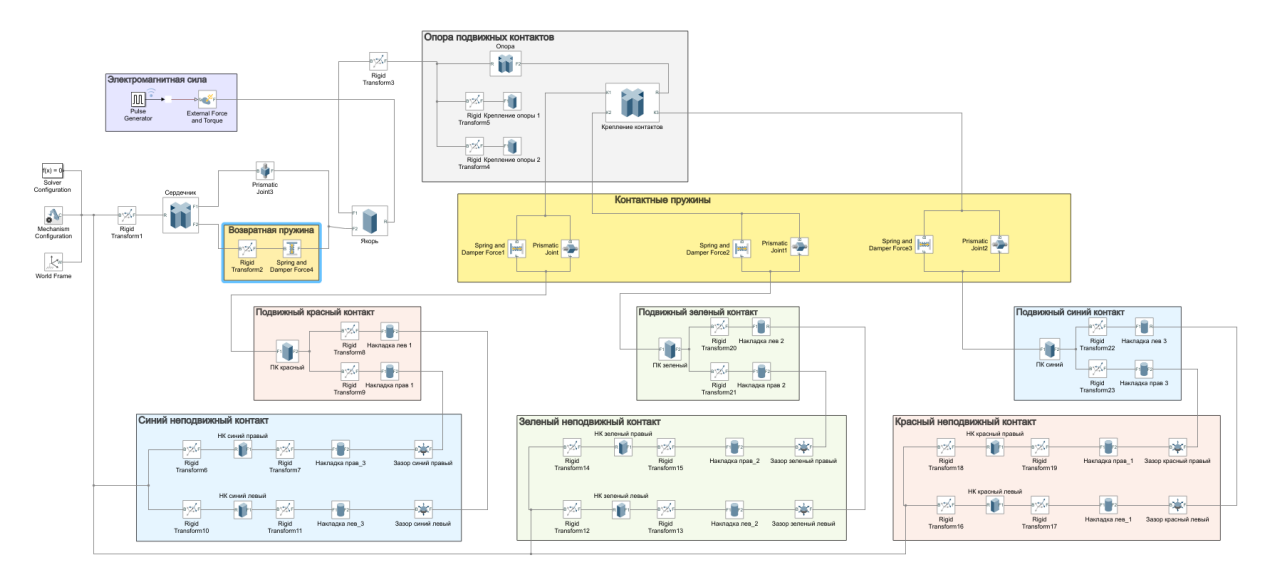

Рис. 5.2 – Модель в Matlab

Все элементы задаются по аналоги с рассмотренными выше. На рис.5.3 представлена 3D визуализация готовой модели. Анимация модели представлены отдельным видео файлом contactor.avi

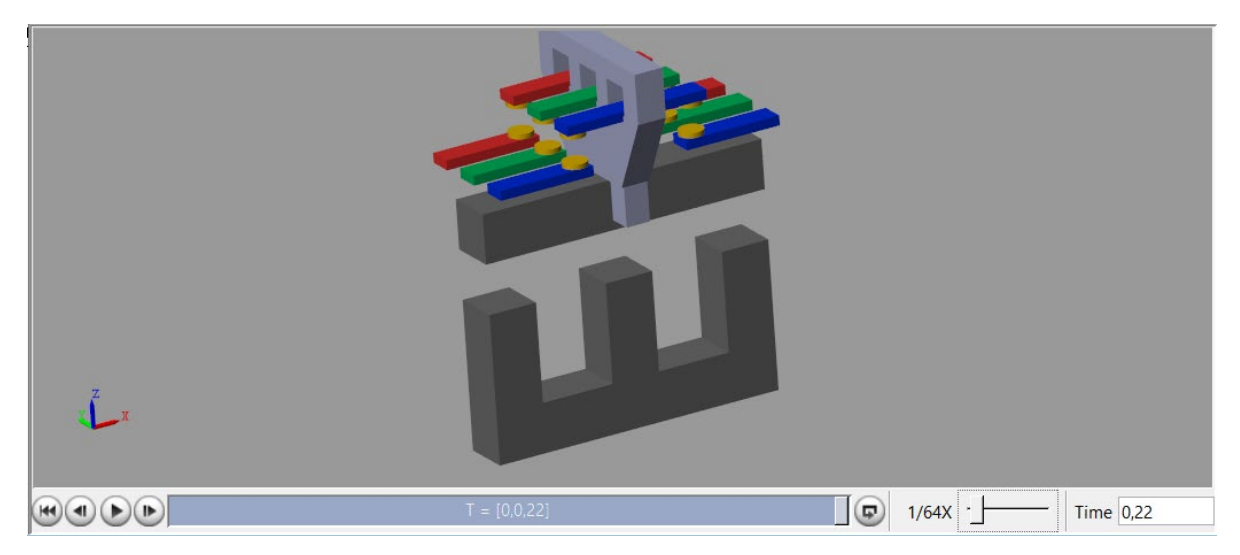

Рисунок 5.3 – 3D визуализация